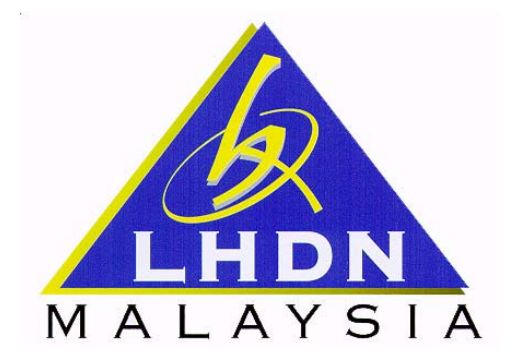

## PANDUAN MENGISI BORANG PENDAFTARAN PEMBAYAR CUKAI INDIVIDU (MUAT NAIK DOKUMEN)

1. Layari <u>http://ekl.hasil.org.my/ekl/info.php</u> untuk muat naik dokumen pengenalan atau perniagaan. Taipkan <No Permohonan> dan klik butang <Semak>.

| G C - A http:/   | (eld.hasl.org.my)info.php                                                                                                    | Sarch                                     |
|------------------|----------------------------------------------------------------------------------------------------|-------------------------------------------|
| 🙀 🕸 🔺 Daltar Per | ntes joos peip<br>nbayar Cukai-Lembaga Hasil Dalam Negeri                                                                                            |                                           |
|                  | A LAYSIA http://www.hacilsofotmy                                                                                                    |                                           |
|                  | NESRA, NEMMANTU, MENTASSAN<br>Jafter Pembayer Cukal<br>Individu Info Doffor                                                                          | Cukai Pentapatan Untuk Pembangunan Negara |
|                  | Untuk:<br>• Menyemak Status Permohonan<br>• Muat Haik Dokumen Pengenalan<br>• Mencetak Maklumat Pendaftaran<br>Sila Masukkan No Permohonan: @ Th • @ | 4749fed53353 (Semak)                      |
|                  | (tio Permahanan Adatah Case Senarti                                                                                                    | wi i                                      |
|                  | Anda Juga Boleh Menghantar Dokumen Pengenalan Anda K                                                                                                 | epada Kami:                               |
|                  | Melalui emel : edaftar@hasil.org.my                                                                                                    |                                           |
|                  | Melalui Fax : 03-42893737                                                                                                    |                                           |

Rajah: Skrin Status Permohonan Pendaftaran Pembayar Cukai

- 2. Status permohonan pendaftaran pembayar cukai akan dipaparkan seperti di bawah. Klik butang <Browse> untuk pilih dokumen yang ingin dimuat naik. Klik butang <Muat Naik> untuk muat naik dokumen. Spesifikasi fail yang ingin dimuat naik adalah seperti berikut:
  - Fail yang dimuat naik mestilah jenis \*.gif atau \*.jpg sahaja.
  - Saiz fail mestilah melebihi 40k dan tidak melebihi 60k.
  - Nama fail mestilah menggunakan alphanumeric sahaja.

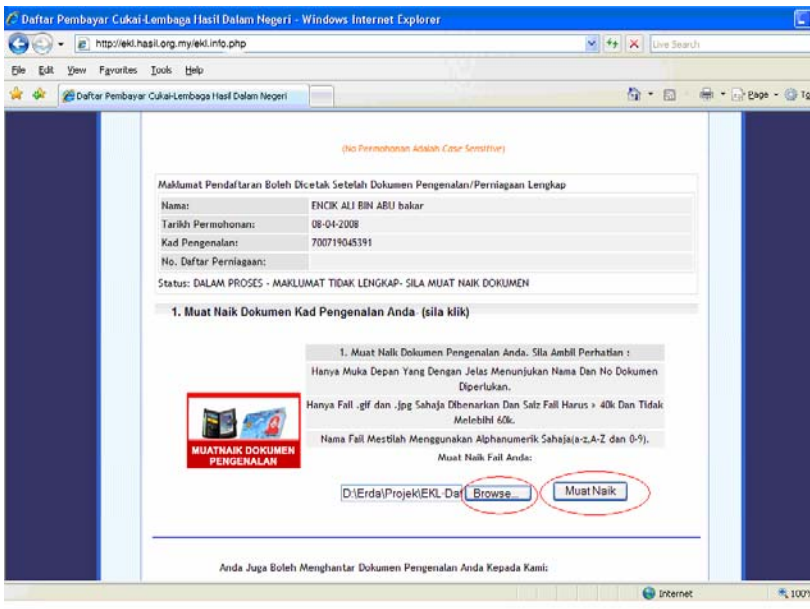

Rajah: Skrin Muat Naik Dokumen

3. Proses muat naik selesai apabila mesej <Status: Dokumen Lengkap-Proses Pendaftaran akan dilakukan.> dipaparkan seperti rajah di bawah. Sila semak status permohonan pendaftaran pembayar cukai selepas 2 hari dokumen lengkap dihantar kepada LHDNM.

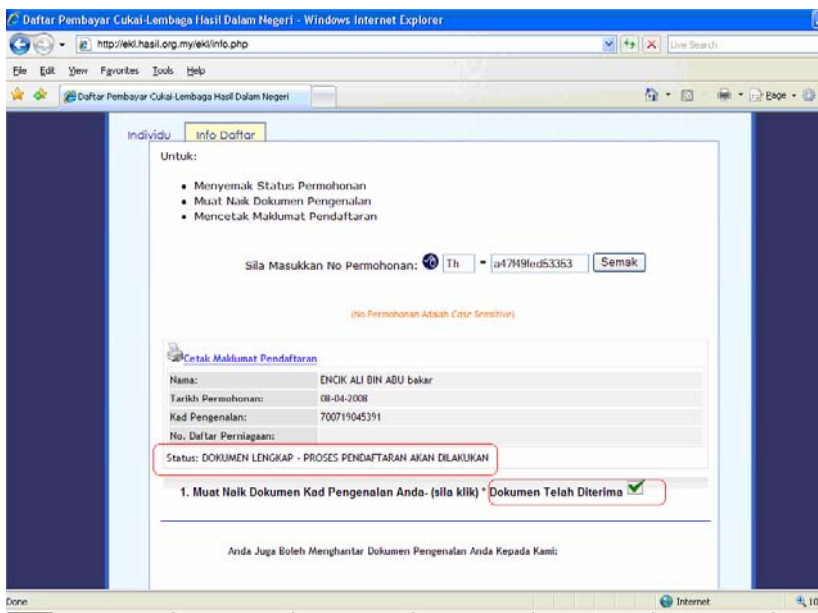

Rajah: Skrin Status Permohonan Pendaftaran Pembayar Cukai